113 學年度大學申請入學 第二階段甄試

附錄二

# 審查資料上傳(勾選)作業注意事項

#### 一、上傳(勾選)時程:

113年5月2日(星期四)至113年5月6日(星期一),每日09:00起至21:00止。
※建議先完成本校報名作業,再到甄選委員會上傳系統依各學系組指定之審查資料項目分別上傳(勾選)。

## 二、上傳(勾選)網址與方式:

(一)上傳(勾選)網址: 甄選委員會首頁(www.cac.edu.tw)→點選「申請入學」→點選「審 查資料上傳」→點選「網路上傳(勾選)審查資料」選項,完成審查資料上傳作業。
(二)考生可自高中學習歷程資料庫中勾選資料檔案後上傳,或自行製作 PDF 格式檔案 後上傳,每一校系「勾選上傳」或「PDF 上傳」僅限擇一方式辦理;考生若於高中 學習歷程資料庫無資料檔案者皆以「PDF 上傳」方式辦理。

(三)考生審查資料上傳方式:

| 項目           | 應屆生 1                  | 應屆生 2                           | 非應屆生           |
|--------------|------------------------|---------------------------------|----------------|
|              | (含110學年度以後畢業生)         | (含110學年度以後畢業生)                  | (109學年度)、前畢業生) |
| 修課紀錄         | EP(5 學期修課紀錄)<br>+      | EP(5 學期修課紀錄)<br>+               | 老牛自行上傳 PDF     |
|              | 高中上傳第6學期成       績單 PDF | 高中上傳第6     學期成       績單     PDF |                |
| 課程學習成果       | EP(3 件)                | 考生自行上傳 PDF                      | 考生自行上傳 PDF     |
| 多元表現         | EP(10 件)               | 考生自行上傳 PDF                      | 考生自行上傳 PDF     |
| 多元表現綜整<br>心得 | 考生自行上傳 PDF             | 考生自行上傳 PDF                      | 考生自行上傳 PDF     |
| 學習歷程自述       | 考生自行上傳 PDF             | 考生自行上傳 PDF                      | 考生自行上傳 PDF     |
| 其他           | 考生自行上傳 PDF             | 考生自行上傳 PDF                      | 考生自行上傳 PDF     |

※高中學習歷程資料庫簡稱 EP。

## 三、上傳項目:

(一)請務必參閱 113 大學甄選入學委員會簡章或本考生須知附錄三(pp.25~33)-學系組 之指定繳交項目進行上傳(勾選)。

| 項目   | 提交內容                            |
|------|---------------------------------|
| 修課紀錄 | 考生若為 110 學年度以後各高級中等學校畢業之考生,修課紀錄 |
|      | 由高中學習歷程資料庫提供;若為當學年度各高級中等學校應屆    |

| 項目     | 提交內容                             |  |  |  |
|--------|----------------------------------|--|--|--|
|        | 畢業生,第一至第五學期修課紀錄由高中學習歷程資料庫提供,     |  |  |  |
|        | 第六學期修課紀錄則由其就讀學校上傳至甄選委員會;其餘考生     |  |  |  |
|        | (含 109 學年度以前已畢業生、非適用十二年國民基本教育課程綱 |  |  |  |
|        | 要之高中學校畢業生、持境外學歷、同等學力報考生或青年儲蓄帳    |  |  |  |
|        | 戶學生等)則由本人自行上傳。                   |  |  |  |
|        | ※自行上傳之修課紀錄須包含高一至高三計六個學期各學科(含     |  |  |  |
|        | 必修及選修)成績及各學期學業成績總平均·且須由考生就讀學     |  |  |  |
|        | 校出具並加蓋教務處章戳(或浮水印)。               |  |  |  |
|        | ※考生如以境外學歷、同等學力報考或屬參與高中階段非學校型     |  |  |  |
|        | 態實驗教育或因其他因素,且高中學習歷程資料庫無資料,而      |  |  |  |
|        | 無法提出符合上述規定之修課紀錄者·得以其他成績證明取代·     |  |  |  |
|        | 並於該成績證明內述明原因。                    |  |  |  |
| 課程學習成果 | 考生可自高中學習歷程資料庫之課程學習成果紀錄中勾選至多 3    |  |  |  |
|        | 件資料檔案上傳;或自行整合製作成一個課程學習成果 PDF 檔   |  |  |  |
|        | 案·再行上傳。                          |  |  |  |
| 多元表現   | 考生可自高中學習歷程資料庫之多元表現紀錄中勾選至多 10 件   |  |  |  |
|        | 資料檔案上傳;或自行整合製作成一個多元表現 PDF 檔案·再行  |  |  |  |
|        | 上傳;此外·考生須另行製作一個多元表現綜整心得 PDF 檔案上  |  |  |  |
|        | 傳(字數合計至多 800 字、圖片至多3張)。          |  |  |  |
| 學習歷程自述 | 由考生自行製作一個學習歷程自述 PDF 檔案上傳。        |  |  |  |
| 其他     | 由考生自行製作一個其他 PDF 檔案上傳。            |  |  |  |
|        |                                  |  |  |  |

(二)學系組之審查資料準備指引公告於各系網頁,供考生準備資料時參考。請至各學系 網頁附錄四(p.34)查詢。

#### 四、注意事項:

- (一)考生上傳密碼可於大學申請入學審查資料上傳系統自行設定。
- (二)各大項若要自行製作 PDF 檔案上傳,每一大項之檔案大小以 5MB 為限。
- (三)上傳之審查資料於確認前皆可重複上傳(或重新勾選),考生若欲修改資料內容時, 可將修改後之檔案重新上傳(或自高中學習歷程資料庫中重新勾選上傳)。惟若審查 資料一經確認後,一律不得以任何理由要求修改,請考生務必審慎檢視上傳之每一 大項資料是否完整後再行確認。
- (四)完成網路上傳(勾選)審查資料「確認」作業,完成確認後,審查資料上傳系統即產生 「審查資料上傳確認表」,考生應自行存檔備用。

24